The Office of the National Coordinator for Health Information Technology

#### FORTE HOLDINGS INC. CHIRO8000 REAL WORLD TESTING PLAN

#### **GENERAL INFORMATION**

Plan Report ID Number: [For ONC-Authorized Certification Body use only]

Developer Name: Forte Holdings Inc.

Product Name(s): Chiro8000

Version Number(s): v17

Certified Health IT: ONC Certified HIT 2015 Edition Modular Certification

Product List (CHPL) ID(s): <u>15.04.04.2986.Chir.16.00.0.190627</u>

Developer Real World Testing Page URL: <u>http://www.chiro8000.com/certifications/</u>

#### JUSTIFICATION FOR REAL WORLD TESTING APPROACH

*Provide an explanation for the overall approach to Real World Testing, including an outline of the approach and how data will be used to demonstrate successful Real-World Testing<sup>i</sup>.* 

All measures should reasonably align with the elements within a Real-World Testing plan, the scope of the certification, the types of settings in which the certified health IT is marketed, and other factors relevant to the implementation of the certified Health IT Module(s). The justification should reflect how each element within the plan is relevant to the developer's overall strategy for meeting the Real-World Testing Condition and Maintenance of Certification requirements.

*Note: A single Real World Testing plan may address multiple products and certification criteria for multiple care settings.* 

The overall approach we are taking is to develop a testing process that will demonstrate interoperability and functionality of our Certified Health IT, Chiro8000. The testing has been designed around real chiropractic office settings and scenarios. We have ensured that all measures being tested reasonably align with the elements within a real-world testing plan rather than in a controlled test environment with an ONC authorized testing lab. Testing was created and performed to ensure they align with the chiropractic industry as that is the type of setting our program is used for and how Chiro8000 is marketed. The testing will be used as a measure to verify that Chiro8000 continues to perform as intended by conducting and measuring observations of interoperability and data exchange.

STANDARDS UPDATES (INCLUDING STANDARDS VERSION ADVANCEMENT PROCESS (SVAP) AND UNITED STATES CORE DATA FOR INTEROPERABILITY (USCDI))

The Office of the National Coordinator for Health Information Technology

Both required and voluntary standards updates must be addressed in the Real-World Testing plan. Real World Testing plans must include all certified health IT updated to newer versions of standards prior to August 31 of the year in which the updates were made.

Describe approach(es) for demonstrating conformance to all certification requirements using each standard to which the health IT is certified. List each version of a given standard separately. For each version of a standard submit the following:

- ✓ Identify standard versions
- ✓ Indicate what certification criteria in which product(s) has been updated
- ✓ If reporting for multiple products, identify the certification criteria that were affected by the update for each of the associated products
- ✓ CHPL ID for each Health IT Module
- ✓ Method used for standard update (e.g., SVAP)
- ✓ Date notification sent to ONC-ACB
- ✓ If SVAP, date notification sent to customers
- ✓ Measure used to demonstrate conformance with updated standard(s)
- ✓ Which certification criteria were updated to USCDI and/or to which version of USCDI was the certification criteria updated?

| Standard (and version)                                   | N/A                                             |
|----------------------------------------------------------|-------------------------------------------------|
| Updated certification criteria<br>and associated product | N/A                                             |
| Health IT Module CHPL ID                                 | 15.04.04.2986.Chir.16.00.0.190627               |
| Method used for standard<br>update                       | N/A                                             |
| Date of ONC-ACB notification                             | 06/27/2019                                      |
| Date of customer notification<br>(SVAP only)             |                                                 |
| Conformance measure                                      | 170.315.b.1 Transitions of Care                 |
|                                                          | 170.315.b.2 Clinical Information Reconciliation |
|                                                          | 170.315.b.6 Data Export                         |
|                                                          | 170.315.c.1 CQM-Report and Export               |
|                                                          | 170.315.g.7 API-Patient Selection               |
|                                                          | 170.315.g.8 API-Data Category Request           |
|                                                          | 170.315.g.9 API-All Data Request                |
|                                                          | 170.315.h.1 Direct Project                      |
| USCDI-updated certification                              |                                                 |
| criteria (and USCDI version)                             |                                                 |

#### MEASURES USED IN OVERALL APPROACH

Each plan must include at least one measurement/metric that addresses each applicable certification criterion in the Health IT Module's scope of certification. Describe the method for measuring how the approach(es) chosen meet the intent and purpose of Real-World Testing.

The Office of the National Coordinator for Health Information Technology

For each measurement/metric, describe the elements below:

- ✓ Description of the measurement/metric
- ✓ Associated certification criteria
- ✓ Justification for selected measurement/metric
- ✓ Care setting(s) that is addressed
- ✓ Expected outcomes

#### DESCRIPTION OF MEASUREMENT/METRIC

Describe the measure(s) that will be used to support the overall approach to Real World Testing.

| Measurement/Metric              | Description                                                                     |
|---------------------------------|---------------------------------------------------------------------------------|
| 170.315.b.1 Transitions of Care | Chiro8000 will demonstrate how to produce a properly formatted transition       |
|                                 | of care summary/referral summary using Consolidated-Clinical Documents          |
|                                 | Architecture (C-CDA) to create summary of care and referral documents           |
|                                 | which can be imported into other Health IT 2015 certified products that         |
|                                 | adhere to this standard. This will be tested using encounters on different      |
|                                 | dates and also to confirm not only that the measure properly increments but     |
|                                 | also cannot be improperly incremented by means of using criteria that does      |
|                                 | not adhere to the required scope of this measure.                               |
| 170.315.b.2 Clinical            | Chiro8000 will demonstrate how to digest a properly formatted transition of     |
| Information Reconciliation      | care summary/referral summary using Consolidated-Clinical Documents             |
|                                 | Architecture (C-CDA) and correctly match to a patient in Chiro8000 to           |
|                                 | reconcile summary of care and referral documents. This will be tested using     |
|                                 | encounters on different dates and also to confirm not only that the measure     |
|                                 | properly increments but also cannot be improperly incremented by means of       |
|                                 | using criteria that does not adhere to the required scope of this measure.      |
| 170.315.b.6 Data Export         | Chiro8000 will demonstrate how to successfully create and export a proper       |
|                                 | Continuity of Care (CCD) document based on selected criteria and export. This   |
|                                 | will be tested using encounters on different dates and also to confirm not      |
|                                 | only that the measure properly increments but also cannot be improperly         |
|                                 | incremented by means of using criteria that does not adhere to the required     |
|                                 | scope of this measure.                                                          |
| 170.315.c.1 CQM-Report and      | Chiro8000 will demonstrate how a user can export a file at any time the user    |
| Export                          | chooses and without subsequent developer assistance. Based upon the             |
|                                 | patient records updated in paragraph (c)(1)(i), a user exports a data file      |
|                                 | formatted in accordance with the standard specified at § 170.205(h)(2) HL7      |
|                                 | CDA <sup>®</sup> Release 2 Implementation Guide for: Quality Reporting Document |
|                                 | Architecture – Category I (QRDA I); Release 1, DSTU Release 3, Volume 1 for a   |
|                                 | single patient and for multiple patients for each eCQM per certified criteria.  |
|                                 | This will be tested using encounters on different dates and also to confirm not |
|                                 | only that the measure properly increments but also cannot be improperly         |
|                                 | incremented by means of using criteria that does not adhere to the required     |
|                                 | scope of this measure.                                                          |
| 170.315.g.7 API-Patient         | Ensure that Chiro8000 can create a properly formatted CCD document and be       |
| Selection                       | sent by the documented API which adheres to the standards set for in this       |
|                                 | measure for API syntax, function names, required parameters, and their data     |
|                                 | types, return variables in the proper type/structure. In addition, the API      |

The Office of the National Coordinator for Health Information Technology

|                               | should handle all exceptions and exception handling methods and their         |
|-------------------------------|-------------------------------------------------------------------------------|
|                               | returns. This will be tested using encounters on different dates and also to  |
|                               | confirm not only that the measure properly increments but also cannot be      |
|                               | improperly incremented by means of using criteria that does not adhere to     |
|                               | the required scope of this measure.                                           |
| 170.315.g.8 API-Data Category | Ensure that Chiro8000 can create a properly formatted CCD document and be     |
| Request                       | sent by the documented API which adheres to the standards set for in this     |
|                               | measure for API syntax, function names, required parameters, and their data   |
|                               | types, return variables in the proper type/structure. In addition, the API    |
|                               | should handle all exceptions and exception handling methods and their         |
|                               | returns. This will be tested using encounters on different dates and also to  |
|                               | confirm not only that the measure properly increments but also cannot be      |
|                               | improperly incremented by means of using criteria that does not adhere to     |
|                               | the required scope of this measure.                                           |
| 170.315.g.9 API-All Data      | Ensure that Chiro8000 can create a properly formatted CCD document and be     |
| Request                       | sent by the documented API which adheres to the standards set for in this     |
|                               | measure for API syntax, function names, required parameters, and their data   |
|                               | types, return variables in the proper type/structure. In addition, the API    |
|                               | should handle all exceptions and exception handling methods and their         |
|                               | returns. This will be tested using encounters on different dates and also to  |
|                               | confirm not only that the measure properly increments but also cannot be      |
|                               | improperly incremented by means of using criteria that does not adhere to     |
|                               | the required scope of this measure                                            |
| 170 315 h 1 Direct Project    | Ensure that Chiro8000 can electronically transmit (including sending and      |
|                               | receiving) health information to/from a third party which must be secure and  |
|                               | properly packaged as defined in the direct project measure. This will be      |
|                               | tested using encounters on different dates and also to confirm not only that  |
|                               | the measure properly increments but also cannot be improperly incremented     |
|                               | by means of using criteria that does not adhere to the required scope of this |
|                               | measure                                                                       |
|                               | incustre.                                                                     |

#### ASSOCIATED CERTIFICATION CRITERIA

List certification criteria associated with the measure and if updated to the 2015 Edition Cures Update criteria.

| Measurement/Metric              | Associated Certification Criteria                                                                                                    |
|---------------------------------|----------------------------------------------------------------------------------------------------|
| 170.315.b.1 Transitions of Care | § 170.315 (b)(1) Transition of care—                                                                                                    |
|                                 | Send and receive via edge protocol—<br>Send transition of care/referral summaries through a method that<br>conforms to the standard specified in § 170.202(d) and that leads to such<br>summaries being processed by a service that has implemented the standard<br>specified in § 170.202(a); and<br>Receive transition of care/referral summaries through a method that<br>conforms to the standard specified in § 170.202(d) from a service that has<br>implemented the standard specified in § 170.202(a)(2).<br>XDM processing. Receive and make available the contents of a XDM<br>package formatted in accordance with the standard adopted in § |

| 170.205(p)(1) when the technology is also being certified using an SMTP-         |
|----------------------------------------------------------------------------------|
| based edge protocol.                                                             |
| Validate and display —                                                           |
| Validate C-CDA conformance – system performance. Demonstrate the                 |
| ability to detect valid and invalid transition of care/referral summaries        |
| received and formatted in accordance with the standards specified in             |
| § 170.205(a)(3), (4), and (5) for the Continuity of Care Document, Referral      |
| Note, and (inpatient setting only) Discharge Summary document templates.         |
| This includes the ability to:                                                    |
| Parse each of the document types.                                                |
| Detect errors in corresponding "document-templates," "section-                   |
| templates," and "entry-templates," including invalid vocabulary standards        |
| and codes not specified in the standards adopted in § 170.205(a)(3), (4), and    |
| (5).                                                                             |
| Identify valid document-templates and process the data elements                  |
| required in the corresponding section-templates and entry-templates from         |
| the standards adopted in § $170.205(a)(3)$ . (4), and (5).                       |
| Correctly interpret empty sections and null combinations.                        |
| Record errors encountered and allow a user through at least one of the           |
| following ways to:                                                               |
| Be notified of the errors produced.                                              |
| Review the errors produced.                                                      |
| Display. Display in human readable format the data included in transition        |
| of care/referral summaries received and formatted according to the               |
| standards specified in § $170.205(a)(3)$ . (4), and (5).                         |
| Display section views. Allow for the individual display of each section          |
| (and the accompanying document header information) that is included in a         |
| transition of care/referral summary received and formatted in accordance         |
| with the standards adopted in $\S$ 170.205(a)(3), (4), and (5) in a manner that  |
| enables the user to:                                                             |
| Directly display only the data within a particular section:                      |
| Set a preference for the display order of specific sections; and                 |
| Set the initial quantity of sections to be displayed.                            |
| Create. Enable a user to create a transition of care/referral summary            |
| formatted in accordance with the standard specified in § $170.205(a)(3)$ . (4).  |
| and (5) using the Continuity of Care Document, Referral Note, and (inpatient     |
| setting only) Discharge Summary document templates that includes, at a           |
| minimum:                                                                         |
| The data classes expressed in the standard in § 170.213 and in                   |
| accordance with § 170.205(a)(4), (a)(5), and paragraphs (b)(1)(iii)(A)(3)(i)     |
| through (iii) of this section. or                                                |
| The Common Clinical Data Set in accordance with §170.205(a)(4) and               |
| paragraph (b)(1)(iii)(A)(3)(i) through (iv) of this section for the period until |
| December 31, 2022, and                                                           |
| The following data classes:                                                      |
| Assessment and plan of treatment. In accordance with the                         |
| "Assessment and Plan Section (V2)" of the standard specified in §                |
| 170.205(a)(4); or in accordance with the "Assessment Section (V2)" and "Plan     |
| of Treatment Section (V2)" of the standard specified in § 170.205(a)(4).         |

|                            | Goals. In accordance with the "Goals Section" of the standard                      |
|----------------------------|------------------------------------------------------------------------------------|
|                            | specified in § 170.205(a)(4).                                                      |
|                            | Health concerns. In accordance with the "Health Concerns Section"                  |
|                            | of the standard specified in § 170.205(a)(4).                                      |
|                            | Unique device identifier(s) for a patient's implantable device(s). In              |
|                            | accordance with the "Product Instance" in the "Procedure Activity Procedure        |
|                            | Section" of the standard specified in § 170.205(a)(4).                             |
|                            | Encounter diagnoses. Formatted according to at least one of the                    |
|                            | following standards:                                                               |
|                            | The standard specified in § 170.207(i).                                            |
|                            | At a minimum, the version of the standard specified in § 170.207(a)(4).            |
|                            | Cognitive status.                                                                  |
|                            | Functional status.                                                                 |
|                            | Ambulatory setting only. The reason for referral: and referring or                 |
|                            | transitioning provider's name and office contact information.                      |
|                            | Innatient setting only. Discharge instructions                                     |
|                            | Patient matching data First name last name previous name middle                    |
|                            | name (including middle initial) suffix date of hirth address phone number          |
|                            | and sev. The following constraints apply:                                          |
|                            | Date of birth constraint                                                           |
|                            | The year month and day of hirth must be present for a date of hirth                |
|                            | The technology muct include a null value when the date of hirth is unknown         |
|                            | Optional When the hour minute, and second are associated with a                    |
|                            | optional. When the hour, minute, and second are associated with a                  |
|                            | affect is is eluded                                                                |
|                            | Offset is included.                                                                |
|                            | Phone number constraint. Represent phone number (nome, business,                   |
|                            | cell) in accordance with the standards adopted in § $1/0.20/(q)(1)$ . All phone    |
|                            | numbers must be included when multiple phone numbers are present.                  |
|                            | Sex constraint. Represent sex in accordance with the standard adopted              |
|                            | in § 170.207(n)(1).                                                                |
| 170.315.b.2 Clinical       | § 170.315 (b)(2) Clinical information and reconciliation and incorporation—        |
| Information Reconciliation |                                                                                    |
|                            | General requirements. Paragraphs (b)(2)(ii) and (iii) of this section must be      |
|                            | completed based on the receipt of a transition of care/referral summary            |
|                            | formatted in accordance with the standards adopted in § 170.205(a)(3)              |
|                            | through (5) using the Continuity of Care Document, Referral Note, and              |
|                            | (inpatient setting only) Discharge Summary document templates on and after         |
|                            | December 31, 2022.                                                                 |
|                            | Correct patient. Upon receipt of a transition of care/referral summary             |
|                            | formatted according to the standards adopted § 170.205(a)(3) through (5),          |
|                            | technology must be able to demonstrate that the transition of care/referral        |
|                            | summary received can be properly matched to the correct patient.                   |
|                            | Reconciliation. Enable a user to reconcile the data that represent a               |
|                            | patient's active medication list, allergies and intolerance list, and problem list |
|                            | as follows. For each list type:                                                    |
|                            | Simultaneously display (i.e., in a single view) the data from at least two         |
|                            | sources in a manner that allows a user to view the data and their attributes.      |
|                            | which must include, at a minimum, the source and last modification date.           |
|                            | Enable a user to create a single reconciled list of each of the following:         |
|                            | Medications: Allergies and Intolerances: and problems.                             |

|                         | Enable a user to review and validate the accuracy of a final set of data.         |
|-------------------------|-----------------------------------------------------------------------------------|
|                         | Upon a user's confirmation, automatically update the list, and                    |
|                         | incorporate the following data expressed according to the specified               |
|                         | standard(s) on and after December 31, 2022                                        |
|                         | Madiations. At a minimum, the version of the standard specified in §              |
|                         | Medications. At a minimum, the version of the standard specified in g             |
|                         | 170.213;                                                                          |
|                         | Allergies and intolerance. At a minimum, the version of the standard              |
|                         | specified in § 170.213; and                                                       |
|                         | Problems. At a minimum, the version of the standard specified in §                |
|                         | 170.213.                                                                          |
|                         | System verification Based on the data reconciled and incorporated the             |
|                         | tochoology must be able to create a file formatted according to the standard      |
|                         |                                                                                   |
|                         | specified in § 170.205(a)(4) using the Continuity of Care Document template       |
|                         | and the standard specified in § 170.205(a)(5) on and after December 31,           |
|                         | 2022.                                                                             |
| 170.315.b.6 Data Export | §170.315(b)(6) Data export—                                                       |
|                         |                                                                                   |
|                         | General requirements for export summary configuration                             |
|                         | Enable a user to set the configuration entions specified in paragraphs            |
|                         | (b)(C)(iii) and (iii) of this partian when creating on supert supernoval as a     |
|                         | (b)(b)(iii) and (iv) of this section when creating an export summary as well as a |
|                         | set of export summaries for patients whose information is stored in the           |
|                         | technology. A user must be able to execute these capabilities at any time the     |
|                         | user chooses and without subsequent developer assistance to operate.              |
|                         | Limit the ability of users who can create export summaries in at least one        |
|                         | of these two ways:                                                                |
|                         | To a specific set of identified users                                             |
|                         | As a system administrative function                                               |
|                         | As a system administrative function.                                              |
|                         |                                                                                   |
|                         | accordance with the standard specified in §170.205(a)(4) using the Continuity     |
|                         | of Care Document template that includes, at a minimum:                            |
|                         | The Common Clinical Data Set.                                                     |
|                         | Encounter diagnoses. Formatted according to at least one of the                   |
|                         | following standards:                                                              |
|                         | The standard specified in §170 207(i)                                             |
|                         | At a minimum, the version of the standard specified in $\$170.207(a)(4)$          |
|                         | At a minimum, the version of the standard specified in 9170.207(a)(4).            |
|                         | Cognitive status.                                                                 |
|                         | Functional status.                                                                |
|                         | Ambulatory setting only. The reason for referral; and referring or                |
|                         | transitioning provider's name and office contact information.                     |
|                         | Inpatient setting only. Discharge instructions.                                   |
|                         | Timeframe configuration.                                                          |
|                         | Enable a user to set the date and time period within which data would be          |
|                         | used to create the export summaries. This must include the ability to enter in    |
|                         | a start and end date and time range                                               |
|                         | a start and the data and time range.                                              |
|                         | Consistent with the date and time period specified in paragraph                   |
|                         | (b)(6)(III)(A) of this section, enable a user to do each of the following:        |
|                         | Create export summaries in real-time;                                             |
|                         | Create export summaries based on a relative date and time (e.g., the              |
|                         | first of every month at 1:00 a.m.); and                                           |

|                               | Create export summaries based on a specific date and time (e.g., on             |
|-------------------------------|---------------------------------------------------------------------------------|
|                               | 10/24/2015 at 1:00 a.m.).                                                       |
|                               | Location configuration. Enable a user to set the storage location to which      |
|                               | the export summary or export summaries are intended to be saved.                |
| 170.315.c.1 CQM-Report and    | § 170.315(c)(1) Clinical quality measures—record and export—                    |
| Export                        |                                                                                 |
|                               | Record. For each and every CQM for which the technology is presented for        |
|                               | certification, the technology must be able to record all of the data that would |
|                               | be necessary to calculate each CQM. Data required for CQM exclusions or         |
|                               | exceptions must be codified entries, which may include specific terms as        |
|                               | defined by each CQM, or may include codified expressions of "patient            |
|                               | reason," "system reason," or "medical reason."                                  |
|                               | Export. A user must be able to export a data file at any time the user          |
|                               | chooses and without subsequent developer assistance to operate:                 |
|                               | Formatted in accordance with the standard specified in §170.205(h)(2);          |
|                               | Ranging from one to multiple patients; and                                      |
|                               | That includes all of the data captured for each and every CQM to which          |
|                               | technology was certified under paragraph (c)(1)(i) of this section.             |
| 170.315.g.7 API-Patient       | §170.315 (g)(7) Application access – patient selection—                         |
| Selection                     |                                                                                 |
|                               | The following technical outcome and conditions must be met through the          |
|                               | demonstration of an application programming interface (API).                    |
|                               |                                                                                 |
|                               | Functional requirement. The technology must be able to receive a request        |
|                               | with sufficient information to uniquely identify a patient and return an ID or  |
|                               | other token that can be used by an application to subsequently execute          |
|                               | Desumentation                                                                   |
|                               | The ADI must include accompanying documentation that contains, at a             |
|                               | minimum:                                                                        |
|                               | ADI suptay function names required and entional parameters and                  |
|                               | API syntax, runction names, required and optional parameters and                |
|                               | exception bandling methods and their returns                                    |
|                               | The software components and configurations that would be necessary              |
|                               | for an application to implement in order to be able to successfully interact    |
|                               | with the API and process its response(s)                                        |
|                               | Torms of use. The terms of use for the ADI must be provided including           |
|                               | at a minimum any associated developer policies and required developer           |
|                               | are amonts                                                                      |
|                               | The documentation used to meet paragraph $(g)(7)(ii)(\Delta)$ of this section   |
|                               | must be available via a publicly accessible hyperlink                           |
| 170 315 g 8 API-Data Category | 8170 315 (g)(8) Application access – data category request                      |
| Request                       |                                                                                 |
| hequest                       | The following technical outcome and conditions must be met through the          |
|                               | demonstration of an application programming interface.                          |
|                               |                                                                                 |
|                               | Functional requirements.                                                        |
|                               | Respond to requests for patient data (based on an ID or other token) for        |
|                               | each of the individual data categories specified in the Common Clinical Data    |

|                          | Set and return the full set of data for that data category (according to the                                                                                      |
|--------------------------|----------------------------------------------------------------------------------------------------|
|                          | specified standards, where applicable) in a computable format.                                                                                                    |
|                          | Respond to requests for patient data associated with a specific date as                                                                                           |
|                          | well as requests for patient data within a specified date range.                                                                                                  |
|                          | Documentation—                                                                                                    |
|                          | The API must include accompanying documentation that contains, at a                                                                                               |
|                          | minimum:                                                                                                    |
|                          | API syntax, function names, required and optional parameters and                                                                                                  |
|                          | their data types, return variables and their types/structures, exceptions and                                                                                     |
|                          | exception handling methods and their returns.                                                                                                    |
|                          | The software components and configurations that would be necessary                                                                                                |
|                          | for an application to implement in order to be able to successfully interact                                                                                      |
|                          | with the API and process its response(s)                                                                                                    |
|                          | Terms of use The terms of use for the API must be provided including                                                                                              |
|                          | at a minimum any associated developer policies and required developer                                                                                             |
|                          | at a minimum, any associated developer policies and required developer                                                                                            |
|                          | agreements.<br>The documentation used to meet paragraph $(g)(0)(ii)(A)$ of this section                                                                           |
|                          | must be available via a publicly accessible by partials                                                                                                    |
|                          | F 170 215 (a)(0) Application accessible hyperink.                                                                                                    |
| 170.315.g.9 API-All Data | g 170.315 (g)(9) Application access – all data request—                                                                                                    |
| Request                  | The following technical outcome and conditions must be mot through the                                                                                            |
|                          | demonstration of an application programming interface                                                                                                    |
|                          | demonstration of an application programming interface.                                                                                                    |
|                          | Functional requirements                                                                                                    |
|                          | (1) Respond to requests for natient data (based on an ID or other token)                                                                                          |
|                          | for all of the data classes expressed in the standards in $\delta$ 170 213 at one time                                                                            |
|                          | and return such data (according to the specified standards, where applicable)                                                                                     |
|                          | in a summary record formatted in accordance with $\delta$ 170 205(a)(A) and (5)                                                                                   |
|                          | following the CCD document template, and as specified in paragraphs                                                                                               |
|                          | (a)(a)(i)(A)(3)(i) through (iii) of this section or                                                                                                    |
|                          | (g)(J)(J)(A)(J)(I) through (iii) of this section, of                                                                                                    |
|                          | (a)(0)(i)(A)(2)(i) through (iv) of this section for the period until December 21                                                                                  |
|                          |                                                                                                    |
|                          | ZUZZ, dilu<br>The following data classes:                                                                                                    |
|                          | Accessment and plan of treatment. In accordance with the                                                                                                    |
|                          | Assessment and Plan Section $(1/2)^{2}$ of the standards specified in §                                                                                           |
|                          | Assessment and Plan Section $(VZ)^2$ of the standards specified in 9                                                                                              |
|                          | 1/0.205(a)(4); of in accordance with the Assessment Section (V2) and Plan<br>of Treatment Section (V2) <sup>2</sup> of the standards specified in § 170.205(a)(4) |
|                          | or frediment section (v2) of the standards specified in 9 170.205(d)(4).                                                                                          |
|                          | Goals. In accordance with the Goals Section of the standard                                                                                                    |
|                          | specified in § 170.205(a)(4).                                                                                                    |
|                          | Health concerns. In accordance with the "Health Concerns Section"                                                                                                 |
|                          | of the standard specified in § 170.205(a)(4).                                                                                                    |
|                          | Unique device identifier(s) for a patient's implantable device(s). In                                                                                             |
|                          | accordance with the "Product Instance" in the "Procedure Activity Procedure                                                                                       |
|                          | Section" of the standard specified in § 170.205(a)(4).                                                                                                    |
|                          | Respond to requests for patient data associated with a specific date as                                                                                           |
|                          | well as requests for patient data within a specified date range.                                                                                                  |
|                          | Documentation—                                                                                                    |
|                          | The API must include accompanying documentation that contains, at a                                                                                               |
|                          | minimum:                                                                                                    |

The Office of the National Coordinator for Health Information Technology

|                            | API syntax, function names, required and optional parameters and                                                                                                    |
|----------------------------|----------------------------------------------------------------------------------------------------|
|                            | their data types, return variables and their types/structures, exceptions and                                                                                                    |
|                            | exception handling methods and their returns.                                                                                                    |
|                            | The software components and configurations that would be necessary                                                                                                    |
|                            | for an application to implement in order to be able to successfully interact with the API and process its response(s).                                                                                                    |
|                            | Terms of use. The terms of use for the API must be provided, including, at a minimum, any associated developer policies and required developer                                                                                                    |
|                            | agreements.                                                                                                    |
|                            | The documentation used to meet paragraph (g)(9)(ii)(A) of this section                                                                                                    |
|                            | must be available via a publicly accessible hyperlink.                                                                                                    |
| 170.315.h.1 Direct Project | §170.315 (h)(1) Direct Project—                                                                                                    |
|                            | Applicability Statement for Secure Health Transport. Able to send and<br>receive health information in accordance with the standard specified in<br>§170.202(a)(2), including formatted only as a "wrapped" message.<br>Delivery Notification in Direct. Able to send and receive health information<br>in accordance with the standard specified in §170.202(e)(1). |

#### JUSTIFICATION FOR SELECTED MEASUREMENT/METRIC

Provide an explanation for the measurement/metric selected to conduct Real World Testing.

| Measurement/Metric              | Justification                                                                    |
|---------------------------------|----------------------------------------------------------------------------------|
| 170.315.b.1 Transitions of Care | This measure was selected to conduct real world testing because                  |
|                                 | Chiropractors will, on occasion, have patients that transition to another care   |
|                                 | team and will need to support creating and submitting the patient's health       |
|                                 | information using current, electronic standards to be imported into the other    |
|                                 | care team's certified Health IT.                                                 |
| 170.315.b.2 Clinical            | This measure was selected to conduct real world testing because Chiropractic     |
| Information Reconciliation      | profession requires the ability to import and reconcile patient information.     |
| 170.315.b.6 Data Export         | This measure was selected to conduct real world testing because                  |
|                                 | Chiropractors need to have the ability to export patient data in accordance      |
|                                 | with current standards.                                                          |
| 170.315.c.1 CQM-Report and      | This measure was selected to conduct real world testing to ensure the            |
| Export                          | implemented CQM's selected are functioning correctly.                            |
| 170.315.g.7 API-Patient         | This measure was selected to conduct real world testing to ensure                |
| Selection                       | Chiropractic offices utilizing Chiro8000 have the ability to export and transmit |
|                                 | data as needed with an emphasis on selecting specific patients.                  |
| 170.315.g.8 API-Data Category   | This measure was selected to conduct real world testing to ensure                |
| Request                         | Chiropractic offices utilizing Chiro8000 have the ability to export and transmit |
|                                 | data as needed with an emphasis of pulling selected data from categories.        |
| 170.315.g.9 API-All Data        | This measure was selected to conduct real world testing to ensure                |
| Request                         | Chiropractic offices utilizing Chiro8000 have the ability to export and transmit |
|                                 | data as needed.                                                                  |
| 170.315.h.1 Direct Project      | This measure was selected to conduct real world testing to ensure the office     |
|                                 | can successfully utilize direct messaging between associated providers.          |

The Office of the National Coordinator for Health Information Technology

#### CARE SETTING(S)

The expectation is that a developer's Real World Testing plan will address each type of clinical setting in which their certified health IT is marketed. Health IT developers are not required to test their certified health IT in every setting in which it is marketed for use. Developers should address their choice of care and/or practice settings to test and provide a justification for the chosen approach.

Note: Health IT developers may bundle products by care setting, criteria, etc. and design one plan to address each, or they may submit any combination of multiple plans that collectively address their products and the care settings in which they are marketed

List each care setting which is covered by the measure and an explanation for why it is included.

| Care Setting | Justification                                                                                         |
|--------------|----------------------------------------------------------------------------------------------------|
| Chiropractic | Chiro8000 is exclusively marketed and sold to Chiropractors for use in the Chiropractic care setting. |

#### EXPECTED OUTCOMES

Health IT developers should detail how the approaches chosen will successfully demonstrate that the certified health IT:

(1) is compliant with the certification criteria, including the required technical standards and vocabulary codes sets;

(2) is exchanging electronic health information (EHI) in the care and practice settings for which it is marketed for use; and/or,

(3) EHI is received by and used in the certified health IT.

(from 85 FR 25766)

Not all of the expected outcomes listed above will be applicable to every certified Health IT Module, and health IT developers may add an additional description of how their measurement approach best addresses the ongoing interoperability functionality of their product(s). Health IT developers could also detail outcomes that should <u>not</u> result from their measurement approach if that better describes their efforts.

Within this section, health IT developers should also describe how the specific data collected from their Real-World Testing measures demonstrate expected results. Expected outcomes and specific measures do not necessarily have to include performance targets or benchmarks, but health IT developers should provide context for why specific measures were selected and how the metrics demonstrate individual criterion functionality, EHI exchange, and/or use of EHI within certified health IT, as appropriate.

Measurement/Metric

Expected Outcomes

| Program Preparation                        | The Following Are Expectations of Real-World Clients in real                                  |
|--------------------------------------------|-----------------------------------------------------------------------------------------------|
|                                            | setup and use case of our program.                                                            |
| Install and register Chiro8000 version 17  | Chiro8000 v17 will be successfully licensed with the 'C8K3' service                           |
| Click on Chiro8000 to open login screen    | The legin screen will lounch                                                                  |
|                                            |                                                                                               |
| Log into Chiro8000 using your credentials  | Enter your username and password                                                              |
| Click on 'View' in menu toolbar            | The 'view' menu and all sub-menu items will be displayed                                      |
| Select 'Doctor's List' from the sub-menu   | The 'Doctor's list edit screen will display                                                   |
| Ensure your doctor is properly configured  | The purpose of this step is to ensure correct, real-world data for                            |
| with: Name (first/last); Display Name;     | the provider has been entered                                                                 |
| Phone; Email; Individual/Group NPI;        |                                                                                               |
| Federal ID No; Taxonomy code               | The dester's list screen will close                                                           |
|                                            |                                                                                               |
| Navigate to the 'Home' tab                 | You will be situated on the 'Home' tab of Chiro8000 v17                                       |
| Navigate to the 'Message Center'           | You will have moved to the 'Message Center' area located within                               |
|                                            | the home tab                                                                                  |
| Click on 'Email Settings' within the       | The email setting screen will display which will allow you to enter                           |
| 'Actions' area                             | proper email settings in the next step                                                        |
| If required, please confirm your email     | All available email settings will be populated.                                               |
| settings for your chosen email provider.   |                                                                                               |
| information in the main amail settings     |                                                                                               |
| scroop in all fields                       |                                                                                               |
| Click on the 'Advanced' button within      | The advanced email settings screen will display                                               |
| email settings                             | The advanced email settings screen will display                                               |
| Ensure you have entered corresponding      | This is the second, and final email screen and will be populated                              |
| information in the advanced email          | with all email settings as provided from your email provider                                  |
| settings screen in all fields              |                                                                                               |
| Close the email settings                   | The email settings screen will close and you will be returned to the                          |
|                                            | Chiro8000 home screen                                                                         |
| Click on 'Tools'                           | The 'Tools' menu and sub-menu options will display                                            |
| Select 'EMR Options' from the sub-menu     | The 'EMR Options' menu will display on-screen                                                 |
| Ensure you have filled out ever filled in  | All fields will be completed in the 'Info' tab of the EMR settings                            |
| the 'Info' tab with correct corresponding, |                                                                                               |
| relevant information                       |                                                                                               |
| Close the EMR options window               | The 'EMR Options' window will close and you will be returned to the Chiro8000 v17 home screen |
| As this is a real-world test the           | The end goal will yield at minimum 25 real world natients that                                |
| expectation is that you have more than     | have completed full demographics, medical history, medications                                |
| twenty-five (25) real world patients       | allergies, complaints, treatments, visits and exams all as related to                         |
| entered into your system. Your patients    | your Chiropractic environment.                                                                |
| will be properly entered with full         |                                                                                               |
| demographics, medical history,             |                                                                                               |
| medications, allergies, complaints.        |                                                                                               |
| treatments, visits/exams, etc as           |                                                                                               |

| encountered in the Chiropractic                                                                                                    |                                                                                                    |
|----------------------------------------------------------------------------------------------------|----------------------------------------------------------------------------------------------------|
| environment.                                                                                                    |                                                                                                    |
| 25 patients listed in previous testing step.                                                                                                    | The selected patient file will launch and display                                                       |
| Select the 'Compliance' option                                                                                                    | The 'Compliance' screen will display                                                                    |
| In the menu bar select 'CCD"                                                                                                    | The 'CCD' menu will display                                                                             |
| Select 'Configuration' within the sub-<br>menu                                                                                                    | The CCD configuration menu will display                                                                 |
| Ensure you have setup configuration in accordance with the information provided from your vendor                                                                                                    | All CCD configuration fields will be populated                                                          |
| Close CCD Configuration window                                                                                                    | The CCD configuration menu will close and you will be returned to the 'Compliance' screen               |
| In the menu bar select 'CCD'                                                                                                    | The 'CCD' menu will display                                                                             |
| Select 'FTP Configuration' with the sub-<br>menu                                                                                                    | The FTP Configuration menu will display                                                                 |
| Ensure you have setup FTP configuration<br>in accordance with the information<br>provided from your vendor                                                                                                    | All FTP configuration fields will be populated                                                          |
| Close FTP configuration window                                                                                                    | The FTP configuration window will close and you will return to the<br>'Compliance' screen               |
| In the menu select 'Tools'                                                                                                    | The tools menu will display including sub-menu items                                                    |
| Select 'Direct Setup' in the sub-menu                                                                                                    | The direct setup screen will display                                                                    |
| Ensure you have properly filled out all fields in the direct setup screen in accordance with your vendor guidance                                                                                                    | All direct setup fields will be populated                                                               |
| While still in the direct setup screen, click                                                                                                    | The sub-area 'manage certificates' screen will display                                                  |
| Ensure all proper certificates have been<br>added in accordance with your vendor's<br>recommendations                                                                                                    | All certificates will have been added and ready for use                                                 |
| Close the direct setup window                                                                                                    | The direct setup window will close and return you to the compliance screen                              |
| While still in the 'Compliance' screen<br>navigate to the patient education section<br>and select the area for viewing                                                                                                    | The patient education screen will display                                                               |
| Ensure that all patients to be used in your<br>real-world testing have information, as<br>applicable to each individual patient's<br>real-world health information, in all<br>patient education sections including:<br>educational links; Med Reconciliation;<br>Med Allergies; Labs; Medications;<br>Immunization: Implantable Devices: Other | Your patient base is real-world, each populated with real-world data associated with your patient base. |
| Close the compliance window                                                                                                    | The compliance window will close                                                                        |

| Close the patient file currently open        | The currently selected patient file will close and you will be          |
|----------------------------------------------|-------------------------------------------------------------------------|
| Standard Chiro8000 v17 installation and      | You now have installed and completed the initial cotup required         |
| setup is complete                            | for standard use.                                                       |
| Measurement                                  | Record number of pass test steps for this test cycle:                   |
|                                              | Record number of failed test steps for this test cycle:                 |
|                                              | Record % success rate:                                                  |
|                                              |                                                                         |
| 170.315.b.1 Transitions of Care              | Chiro8000 will demonstrate how to produce a properly                    |
|                                              | formatted transition of care summary/referral summary using             |
|                                              | Consolidated-Clinical Documents Architecture (C-CDA) to create          |
|                                              | summary of care and referral documents which can be imported            |
|                                              | standard.                                                               |
| Open a patient file                          | The patient file will successfully open                                 |
| Click on 'Compliance'                        | The 'Compliance' screen will display                                    |
| Select 'CCD' from the menu bar               | The CCD screen will display                                             |
| Select 'Configuration' within the sub-       | The configuration options screen will display                           |
| Review available options                     | You will read all options to ensure understanding                       |
| Ensure there are options to limit the set of | Verification that options exist to limit which of your office staff can |
| users who can create export summaries        | create export summaries and you will have set some who can              |
|                                              | along with some who cannot                                              |
| Ensure there are options to configure the    | You will have adjusted the options for when you want the export         |
| data export by timeframe and save            | to occur and where you would like it to save                            |
| locations                                    |                                                                         |
| First, verify that the access to this screen | You have now proven ability to log in with given permissions            |
| corresponds with a level your user login     |                                                                         |
| has been assigned to allow proper access     |                                                                         |
| Next, log out of the program and back in     | You have no proven ability that you do not have CCD access              |
| as someone with a security level who has     | without permissions                                                     |
| not been given CCD access                    | The netient file will everene fully ener                                |
|                                              | The patient me will successfully open                                   |
| Click on 'Compliance'                        | The compliance screen will display                                      |
| Select 'CCD' from the menu bar               | The CCD screen will display                                             |
| Select 'Configuration' within the sub-       | The CCD configuration will display                                      |
| menu                                         |                                                                         |
| Attempt to export a file by clicking 'Export | I his proves a negative case that you are unable to access and use      |
| file due to the security level to which the  | without proper permissions                                              |
| user you are logged in has access            |                                                                         |
| Log out of the program and back in as a      | You are now logged in as the new year                                   |
| Log out of the program and back in as a      |                                                                         |
| given CCD access                             |                                                                         |
| Open a patient file                          | The patient file will open                                              |
|                                              |                                                                         |

| Click on 'Compliance'                                                                                                    | The compliance screen will display                                                                                                    |
|----------------------------------------------------------------------------------------------------|----------------------------------------------------------------------------------------------------|
|                                                                                                    |                                                                                                    |
| Select 'CCD' from the menu bar                                                                                                    | The CCD menu will display                                                                                                    |
| Select 'Configuration' within the sub-<br>menu                                                                                                    | The CCD configuration menu will display                                                                                                    |
| Select a unique and custom timeframe<br>configuration within the automatic export<br>area. As you will be testing successful<br>functionality, it is recommended you set<br>to a date and time relative to the<br>date/time you are testing to easily verify<br>the results are created. | You successfully adjust the settings                                                                                                    |
| Navigate to the 'CCD Data-Date Range'                                                                                                    | The CCD Data-Date Range area will be reviewed                                                                                                    |
| Ensure you have selected a date range<br>that will include one or more patient<br>encounters (visit/exam)                                                                                                    | You have successfully setup a date range and selected the patient encounters desired                                                                                           |
| Select CCD Export Location to your<br>preference                                                                                                    | You have setup the export location                                                                                                    |
| Click 'Export CCD'                                                                                                    | Test Case will Complete Successfully                                                                                                    |
| Observe the CCD document will be<br>created at the correct date/time you<br>scheduled and sent to the save location of<br>your choosing.                                                                                                    | The CCD document has been created using your selected parameters                                                                                                    |
| Return to CCD configuration                                                                                                    | The CCD configuration screen will display                                                                                                    |
| Turn off auto export                                                                                                    | You have now disabled the auto CCD export so it will no longer occur                                                                                                    |
| Navigate to the 'CCD Data-Date Range'                                                                                                    | The CCD Data-date range area will be reviewed                                                                                                    |
| Ensure you have selected a date range<br>that will include one or more patient<br>encounters (visit/exam)                                                                                                    | You have set the desired date range for the chosen patients                                                                                                    |
| Select CCD Export Location to your<br>preference                                                                                                    | You have now selected your CCD save or export location                                                                                                    |
| Click 'Export CCD'                                                                                                    | You will have initiated a send of the CDD file                                                                                                    |
| Observe the CCD document will be<br>created immediately and sent to the save<br>location of your choosing.                                                                                                    | You have successfully submitted a CCD document                                                                                                    |
| Close the CCD screen                                                                                                    | The CCD screen will close                                                                                                    |
| Close the compliance window                                                                                                    | The compliance window will be closed                                                                                                    |
| Close the selected patient file                                                                                                    | The patient file will be closed                                                                                                    |
| Measurement                                                                                                    | Record number of pass test steps for this test cycle:<br>Record number of failed test steps for this test cycle:<br>Record % success rate:                                     |
| 170.315.b.2 Clinical Information<br>Reconciliation                                                                                                    | Chiro8000 will demonstrate how to digest a properly formatted<br>transition of care summary/referral summary using<br>Consolidated-Clinical Documents Architecture (C-CDA) and |

|                                                                                                    | correctly match to a patient in Chiro8000 to reconcile summary of care and referral documents.                                             |
|----------------------------------------------------------------------------------------------------|----------------------------------------------------------------------------------------------------|
| Open a patient file                                                                                                    | The patient file will open                                                                                                    |
| Click on 'Compliance'                                                                                                    | The compliance screen will display                                                                                                    |
| Select 'CCD' from the menu bar                                                                                                    | The CCD sub-menu will display                                                                                                    |
| Select 'Import' from the sub-menu bar                                                                                                 | The CCD will import if properly format or if an invalid CCD will display the invalid messaging                                             |
| Verify the CCD correctly matches with the select patient                                                                              | All data will be verified                                                                                                    |
| Using file explorer, navigate to the location of the CCD file you wish to incorporate for this patient and select it.                 | You will select the desired CCD                                                                                                    |
| Observe the screens for reconciliation and incorporation presented                                                                    | Reconciliation and incorporation screens will both display                                                                                 |
| Verify the information is relevant to the selected patient and is in human readable format                                            | The information will match that of the selected patient (for identification purposes)                                                      |
| Using available on-screen reconciliation options, select desired actions                                                              | The action you take will be executed                                                                                                    |
| Observe the data incorporated matches<br>the CCD import data within the patient<br>record.                                            | You will have completed confirmation the data incorporated matches the data from the CCD                                                   |
| Close the current patient                                                                                                    | The patient file will close                                                                                                    |
| Open a different patient file                                                                                                    | The new patient file will open and display                                                                                                 |
| Click on 'Compliance'                                                                                                    | The compliance menu will be displayed                                                                                                    |
| Select 'CCD' from the menu bar                                                                                                    | The CCD sub-menu and options will be presented                                                                                             |
| Select 'Import' from the sub-menu bar                                                                                                 | The import screen will be displayed                                                                                                    |
| Select the CCD file previously used on the last patient                                                                               | This is to test a negative example                                                                                                    |
| Attempt to finalize the import                                                                                                    | You have attempted import but will be prevented                                                                                            |
| Observe messaging stating the action<br>cannot be completed as the patient file<br>does not match and the process will be<br>aborted. | Messaging as to why you are unable to import are presented visually on screen with specific details                                        |
| Close the CCD screen                                                                                                    | The CCD screen will close                                                                                                    |
| Close the compliance window                                                                                                    | The compliance screen will close and you will be returned to the patient file                                                              |
| Close the selected patient file                                                                                                    | The patient file will close                                                                                                    |
| Measurement                                                                                                    | Record number of pass test steps for this test cycle:<br>Record number of failed test steps for this test cycle:<br>Record % success rate: |
| 170.315.b.6 Data Export                                                                                                    |                                                                                                    |
| Open a patient file                                                                                                    | The patient will open and display                                                                                                    |

| Click on 'Compliance'                                                                                                    | The client menu will display                                                                              |
|----------------------------------------------------------------------------------------------------|----------------------------------------------------------------------------------------------------|
| Select 'CCD' from the menu bar                                                                                                    | The CCD and sub-menu options will open and display                                                        |
| Select 'Configuration' within the sub-<br>menu                                                                                                    | The CCD configuration options will display                                                                |
| Review available options                                                                                                    | You have familiarized yourself will all available options                                                 |
| Ensure there are options to limit the set of users who can create export summaries                                                                                                    | You have confirmed ability to authorize and limit users                                                   |
| Ensure there are options to configure the data export by timeframe and save locations                                                                                                    | You have confirmed the configuration options for both location and time frame                             |
| First, verify that the access to this screen<br>corresponds with a level your user login<br>has been assigned to allow proper access                                                                                                    | You have confirmed the program authorization is working as intended                                       |
| Next, log out of the program and back in<br>as someone with a security level who has<br>not been given CCD access                                                                                                    | You successfully login as a different user to test the access for someone who does not have authorization |
| Open a patient file                                                                                                    | The patient will open and display                                                                         |
| Click on 'Compliance'                                                                                                    | The compliance menu will open                                                                             |
| Select 'CCD' from the menu bar                                                                                                    | The CCD menu and options will display                                                                     |
| Select 'Configuration' within the sub-<br>menu                                                                                                    | The CCD configuration sub-menu and options will display                                                   |
| Attempt to export a file by clicking 'Export<br>CCD' and confirm you CANNOT export the<br>file due to the security level to which the<br>user you are logged in has access                                                                                                    | You will not be able to export the CCD with the user you are currently logged in with                     |
| Log out of the program and back in as a<br>user with a security level who has been<br>given CCD access                                                                                                    | You are now logged back in as a user with CCD access                                                      |
| Open a patient file                                                                                                    | The patient file will open and display                                                                    |
| Click on 'Compliance'                                                                                                    | The compliance menu will display                                                                          |
| Select 'CCD' from the menu bar                                                                                                    | The CCD menu will display                                                                                 |
| Select 'Configuration' within the sub-<br>menu                                                                                                    | The CCD configuration sub-menu and options will display                                                   |
| Select a unique and custom timeframe<br>configuration within the automatic export<br>area. As you will be testing successful<br>functionality, it is recommended you set<br>to a date and time relative to the<br>date/time you are testing to easily verify<br>the results are created. | You will have set the time frame and export to selections of your own personal choice                     |
| Navigate to the 'CCD Data-Date Range'                                                                                                    | You will be located into the area to adjust the data/date range                                           |
| Ensure you have selected a date range<br>that will include one or more patient<br>encounters (visit/exam)                                                                                                    | You have selected a date range encompassing encounters of your real-world patient base                    |

| Select CCD Export Location to your<br>preference                                                                                         | You have successfully selected an export location                                                                                                    |
|----------------------------------------------------------------------------------------------------|----------------------------------------------------------------------------------------------------|
| Click 'Export CCD'                                                                                                    | You will execute the CCD export process                                                                                                    |
| Observe the CCD document will be<br>created at the correct date/time you<br>scheduled and sent to the save location of<br>your choosing. | The CCD will have created at the time you set, for the time frame you provided to the save location you decided upon                                                                                                    |
| Return to CCD configuration                                                                                                    | The CCD configuration sub-menu and options page will be displayed                                                                                                    |
| Turn off auto export                                                                                                    | You have disabled the auto-export                                                                                                    |
| Navigate to the 'CCD Data-Date Range'                                                                                                    | You are present in the field to set data location and data range for the CCD                                                                                                    |
| Ensure you have selected a date range<br>that will include one or more patient<br>encounters (visit/exam)                                | You have selected a date range encompassing encounters of your real-world patient base                                                                                                    |
| Select CCD Export Location to your<br>preference                                                                                         | You have successfully selected an export location                                                                                                    |
| Click 'Export CCD'                                                                                                    | You will execute the CCD export process                                                                                                    |
| Observe the CCD document will be<br>created immediately and sent to the save<br>location of your choosing.                               | The CCD will have created at the time you set, for the time frame you provided to the save location you decided upon                                                                                                    |
| Close the CCD screen                                                                                                    | The CCD screen will close                                                                                                    |
| Close the compliance window                                                                                                    | The compliance screen will close and you will be returned to the patient file                                                                                                    |
| Close the selected patient file                                                                                                    | The patient file will be closed and you will be returned to the home screen of Chiro8000 v17                                                                                                    |
| Measurement                                                                                                    | Record number of pass test steps for this test cycle:<br>Record number of failed test steps for this test cycle:<br>Record % success rate:                                                                                                    |
| 170.315.c.1 CQM-Report and Export                                                                                                    | Chiro8000 will demonstrate how a user can export a file at any<br>time the user chooses and without subsequent developer<br>assistance. Based upon the patient records updated in paragraph<br>(c)(1)(i), a user exports a data file formatted in accordance with<br>the standard specified at § 170.205(h)(2) HL7 CDA® Release 2<br>Implementation Guide for: Quality Reporting Document<br>Architecture – Category I (QRDA I); Release 1, DSTU Release 3,<br>Volume 1 for a single patient and for multiple patients for each<br>eCQM per certified criteria. |
| Log into Chiro8000 v17                                                                                                    | You will be successfully logged into Chiro8000 v17                                                                                                    |
| Open any patient file                                                                                                    | The selected patient file will open and display                                                                                                    |
| Select 'Compliance'                                                                                                    | The compliance screen will launch and display                                                                                                    |
| Select 'MIPS' in the menu toolbar                                                                                                    | The MIPS menu will display                                                                                                    |
| Select 'Patient Lists' from the sub-menu                                                                                                 | The patient list options within the MIPS menu will be selected                                                                                                    |
| Select 'MIPS Estimates' from the Lists drop-down menu                                                                                    | MIPS estimates are selected                                                                                                    |

| Enter a valid start and end date for which  | You have successfully entered a date range for which you are    |
|---------------------------------------------|-----------------------------------------------------------------|
| your patients have data                     | wanting to pull data                                            |
| Click 'Execute' to generate the numbers     | The query will execute and visually display all metric data     |
| (denominator/numerator/exclusions) on       |                                                                 |
| all patients within the search parameters   |                                                                 |
| for all CQMs and tracked metrics            |                                                                 |
| Click 'Export' to export a copy of your     | The executed query data will export to the location of your     |
| current CQM statistics and totals           | choosing                                                        |
| Retain the export for future comparison     | You now have a control set of data before making data           |
|                                             | positive/negative adjustments in subsequent test steps          |
| CMS138v2-Preventive Care and                |                                                                 |
| Screening: Tobacco Use                      |                                                                 |
| Log into Chiro8000 v17                      | You will be logged into Chiro8000 v17                           |
| Open a patient file who you have not yet    | The selected patient file will open                             |
| filled out any CQM data. If needed for      |                                                                 |
| practice, you can add a new patient to the  |                                                                 |
| system.                                     |                                                                 |
| Select 'Compliance'                         | The compliance menu will display                                |
| In the Patient Education area, navigate to  | The demographics area will display                              |
| the 'Demographics' tab                      |                                                                 |
| Select 'Smoking Status' field               | The smoking status field is selected                            |
| Note your patients smoking status as        | Enter a smoking status that pertains to your real-world patient |
| appropriate                                 |                                                                 |
| In the Patient Education area, navigate to  | The labs area will display                                      |
| the 'Labs' tab                              |                                                                 |
| Select 'New Lab Test'                       | The option to enter information for a new lab opens             |
| Select facility where the tobacco cessation | The facility has been entered                                   |
| is related                                  |                                                                 |
| Under 'Test' enter 'Tobacco Cessation       | This will denote that tobacco cessation education has occurred  |
| Education'                                  |                                                                 |
| Under 'Instructions' enter 'Tobacco         | This ensures the program will tabulate the entry for tobacco    |
| Cessation Education'                        | cessation                                                       |
| Click 'Save' to save your entry             | The entry has been saved                                        |
| CMS68 Documentation of Current              |                                                                 |
| Medications in the Medical Record           |                                                                 |
| Using the same patient as before. Select    | The compliance tab is displayed                                 |
| 'Compliance' if not already in the screen   |                                                                 |
| In the Patient education area, navigate to  | The medications tab will display                                |
| the 'Medications' tab                       |                                                                 |
| Enter the order date, set if active.        | The medication entry is present and complete                    |
| medication name, dispense information       | ·····                                                           |
| patient instructions                        |                                                                 |
| Click 'Save' to save your entry             | The medication entry has been saved                             |
|                                             |                                                                 |
| As an alternate, you can perform the        | This completes an alternate method of medication entry from     |
| same entry of a medication for the          | within the exam or visit                                        |
| purpose of documentation, history, or       |                                                                 |

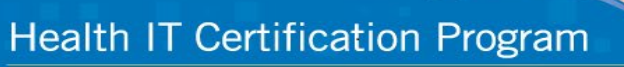

| allowers in the FUR matient bistoms and is a  |                                                                      |
|-----------------------------------------------|----------------------------------------------------------------------|
| allergy in the EHR patient history section    |                                                                      |
| of any note or exam using the same data       |                                                                      |
| entry methods                                 |                                                                      |
| Ensure you have noted all medications         | The patient now has completed medication and medication allergy      |
| and/or allergies relative to the patient you  | entries                                                              |
| are entering data for                         |                                                                      |
| CMS69 Preventative Care and Screening:        |                                                                      |
| Body Mass Index (BMI) Screening and           |                                                                      |
| Follow-Up Plan                                |                                                                      |
| Using the same patient as before              | The patient used in the previous entries is still open and displayed |
| Select 'Visits'                               | The visits area will display                                         |
| Click 'Create Note' to create a new exam      | The new exam/visit screen will display                               |
| or visit or double-click into an existing if  |                                                                      |
| wanting to amend an existing entry            |                                                                      |
| Navigate to 'Vital Signs' section of visit or | The vital signs section is displayed                                 |
| exam                                          |                                                                      |
| Ensure you have entered the patient's         | Height and weight for the patient has been successfully entered      |
| height and weight in the corresponding        |                                                                      |
| available fields                              |                                                                      |
| Navigate to 'Plan' section of visit or exam   | The plan section is displayed                                        |
| Click + to add a new follow-up plan           | The follow-up plan screen is displayed                               |
| Enter 'Body Mass Index and Screening          | The body mass index and screening follow-up has been filled out      |
| Follow-up'                                    |                                                                      |
| Save your follow-up plan with next follow-    | The follow-up plan is now successfully saved                         |
| up date entered                               |                                                                      |
| CMS155 Population 1 Weight Assessment         |                                                                      |
| and Counseling for Nutrition and Physical     |                                                                      |
| Activity for Children and Adolescents         |                                                                      |
| Select a new patient who is under the age     | The selected patient file will display                               |
| of 18 at the time of testing whom you         |                                                                      |
| have not filled out CQM data for vet          |                                                                      |
| Select 'Visits'                               | The visits tab is opened and displayed                               |
| Click 'Create Note' to create a new exam      | A new exam/visit window has opened                                   |
| or visit or double-click into an existing if  |                                                                      |
| wanting to amend an existing entry            |                                                                      |
| Navigate to 'Vital Signs' section of visit or | The vital signs area is now open and displayed                       |
| exam                                          |                                                                      |
| Ensure you have entered the nationt's         | The selected nations now has beight and weight entered               |
| height and weight in the corresponding        | The selected patient now has height and weight entered               |
| available fields                              |                                                                      |
| CMS146 Appropriate Testing for Children       |                                                                      |
| with Pharyngitis                              |                                                                      |
| Select a new patient who is under the age     | The selected patient file is now open and displayed                  |
| of 18 at the time of testing whom you         |                                                                      |
| have not filled out CQM data for yet          |                                                                      |
| Select 'Compliance'                           | The compliance screen is displayed                                   |

| In the Patient Education area, navigate to the 'Demographics' tab                                                                           | The demographic screen is displayed                                    |
|----------------------------------------------------------------------------------------------------|------------------------------------------------------------------------|
| Select 'Smoking Status' field                                                                                                    | The smoking status available selections are presented                  |
| Note your patients smoking status as appropriate                                                                                            | The selected patient file now has a recorded smoking status value      |
| In the Patient Education area, navigate to the 'Labs' tab                                                                                   | The labs area will open and be displayed                               |
| Select 'New Lab Test'                                                                                                    | The new lab data entry window is displayed and available for use       |
| Select the date of the Pharyngitis test                                                                                                    | The testing date will be set                                           |
| Select if the test is ordered or has already been completed                                                                                 | The status of testing has been recorded                                |
| Select facility where the Pharyngitis testing was performed                                                                                 | The facility is now present                                            |
| Under 'Test' enter 'Pharyngitis'                                                                                                    | This denotes the type of test                                          |
| Under 'Instructions' enter 'Pharyngitis'                                                                                                    | This ensures the metric is properly tabulated                          |
| Click 'Save' to save your entry                                                                                                    | The entry is saved and the window has been closed automatically        |
| CMS165 Controlling High Blood Pressure                                                                                                    |                                                                        |
| Open a patient file who you have not yet<br>filled out any CQM data. If needed for<br>practice, you can add a new patient to the<br>system. | The new patient file has been opened                                   |
| Select 'Visits'                                                                                                    | The visits area is open and available for use                          |
| Click 'Create Note' to create a new exam<br>or visit or double-click into an existing if<br>wanting to amend an existing entry              | The new visit/exam is available and displayed                          |
| Navigate to 'Vital Signs' section of visit or exam                                                                                          | The vital signs area has been opened                                   |
| Ensure you have entered the patients'<br>blood pressure in the corresponding<br>available fields                                            | The patient has applicable blood pressure information recorded         |
| Close patient file                                                                                                    | The data is saved and the patient file has been closed                 |
| Open any patient file                                                                                                    | The selected patient file is open                                      |
| Select 'Compliance'                                                                                                    | The compliance area is displayed                                       |
| Select 'MIPS' in the menu toolbar                                                                                                    | The MIPs menu will display all sub-menu items                          |
| Select 'Patient Lists' from the sub-menu                                                                                                    | The patient lists area will display and present further sub-menu items |
| Select 'MIPS Estimates' from the Lists                                                                                                    | The MIPs estimates summary screen is displayed                         |
| arop-down menu                                                                                                    |                                                                        |
| Enter a valid start and end date for which<br>your patients have data                                                                       | You have successfully entered the date range                           |
| Click 'Execute' to generate the numbers                                                                                                    | The denominator/numerator and any exclusions for all COMs are          |
| (denominator/numerator/exclusions) on                                                                                                    | displayed on screen for review                                         |

| all patients within the search parameters                                    |                                                                                                    |
|------------------------------------------------------------------------------|----------------------------------------------------------------------------------------------------|
| for all CQMs and tracked metrics                                             |                                                                                                    |
| Click 'Export' to export a copy of your<br>current CQM statistics and totals | The totals are now exported to the location of your choosing                                                                                                    |
| Compare your denominator and                                                 | Using the export at the start, you can now every measure has                                                                                                    |
| numerator with the original CQM report                                       | totaled and has incremented per your additions                                                                                                    |
| you had exported at the start of the CQM                                     |                                                                                                    |
| test and observe each measure has been                                       |                                                                                                    |
| appropriately incremented                                                    |                                                                                                    |
| Measurement                                                                  | Record number of pass test steps for this test cycle:                                                                                                    |
|                                                                              | Record number of failed test steps for this test cycle:                                                                                                    |
|                                                                              | Record % success rate:                                                                                                    |
| 170.315.g.7 API-Patient Selection                                            | Ensure that Chiro8000 can create a properly formatted CCD<br>document and be sent by the documented API which adheres to<br>the standards set for in this measure for API syntax, function<br>names, required parameters, and their data types, return<br>variables in the proper type/structure. In addition, the API should<br>handle all exceptions and exception handling methods and their<br>returns. |
| Open a preferred internet web browser                                        | The internet browser will launch and be available for use                                                                                                    |
| Navigate to the following web address:                                       | The chiro8000.com web page will be displayed                                                                                                    |
| http://www.chiro8000.com/certifications/                                     |                                                                                                    |
| Click on section titled 'API                                                 | The API documentation area will display                                                                                                    |
| DOCUMENTATION'                                                               |                                                                                                    |
| Click and review API Documentation link                                      | You have now confirmed and verified that the API documentation                                                                                                    |
| below to verify the API information is                                       | is present and available for the public to review                                                                                                    |
| available for review in public environment                                   |                                                                                                    |
| Click and review Developer policy below                                      | You have now confirmed the developer policy is present and                                                                                                    |
| to verify the API developer policy is                                        | available for the public to review                                                                                                    |
| available for review in public environment                                   |                                                                                                    |
| Client and review API terms of use below                                     | You have now confirmed the API terms of use is present and                                                                                                    |
| to verify the API terms are available for                                    | available for the public to review                                                                                                    |
| review in public environment                                                 |                                                                                                    |
| Close your internet browser and return to                                    | The internet browser will be closed and you have successfully                                                                                                    |
| the Chiro8000 v17 application                                                | logged into Chiro8000                                                                                                    |
| Open a patient file                                                          | The selected patient will open and is available for use                                                                                                    |
| Click on 'Compliance'                                                        | The compliance tab is displayed                                                                                                    |
| Select 'API' from the menu toolbar                                           | The API menu is open                                                                                                    |
| Click 'Start Service' to start the API service                               | The API service has now been started                                                                                                    |
| Click 'Get Security Token' to obtain proper                                  | The security token is now present available to be used in the                                                                                                    |
| security token, Retain for subsequent                                        | subsequent queries                                                                                                    |
| queries                                                                      |                                                                                                    |
| Enter the security token in the text string                                  | The security token is entered in the 'Get patient Token' area as                                                                                                    |
| to the left of 'Get Patient Token'                                           | directed                                                                                                    |
| Click 'Get Patient token' to obtain                                          | The patient token has been obtained as directed                                                                                                    |
| individualized patient token for the                                         |                                                                                                    |

| patient you have open, Retain this token                                         |                                                                                               |
|----------------------------------------------------------------------------------|-----------------------------------------------------------------------------------------------|
| for use in subsequent API queries                                                |                                                                                               |
| Pull patient data for the selected patient                                       | You are now prepared to pull patient information for the selected                             |
| by entering the correct security and                                             | patient                                                                                       |
| patient tokens in the string to the left of                                      |                                                                                               |
| Get Patient Data                                                                 | The process is complete and the data required in displayed                                    |
| Execute the process by clicking Get                                              | The process is complete and the data requested is displayed                                   |
| information below for the selected                                               |                                                                                               |
| natient                                                                          |                                                                                               |
| Pull nations data by date for the selected                                       | You are prepared to pull patient data by date range as directed                               |
| patient by entering the correct security.                                        | Tou die prepared to pair patient data by date funge as unceted                                |
| patient tokens, and enter the desired start                                      |                                                                                               |
| and end date in the string to the left of                                        |                                                                                               |
| 'Get Patient Data by Date'                                                       |                                                                                               |
| Execute the process by clicking 'Get                                             | The patient data for the date range selected is now displayed                                 |
| Patient Data by Date' to display the                                             |                                                                                               |
| requested information below for the                                              |                                                                                               |
| selected patient                                                                 |                                                                                               |
| The information displayed in any                                                 | For verification, you can compare the information presented                                   |
| successfully executed API will match the                                         | through the API command with the information found in the                                     |
| corresponding data within the patient                                            | patient's chart                                                                               |
| chart                                                                            |                                                                                               |
| Close the API screen                                                             | The API screen will close                                                                     |
| Close the compliance window                                                      | The compliance window is closed and you are returned to the                                   |
|                                                                                  | patient file                                                                                  |
| Close the selected patient file                                                  | The patient file is closed and you have been returned to the                                  |
| Management                                                                       | Chiro8000 V17 nome screen                                                                     |
| Measurement                                                                      | Record number of failed test steps for this test cycle:                                       |
|                                                                                  | Record % success rate:                                                                        |
| 170.315.g.8 API-Data Category Request                                            | Ensure that Chiro8000 can create a properly formatted CCD                                     |
|                                                                                  | document and be sent by the documented API which adheres to                                   |
|                                                                                  | the standards set for in this measure for API syntax, function                                |
|                                                                                  | names, required parameters, and their data types, return                                      |
|                                                                                  | variables in the proper type/structure. In addition, the API should                           |
|                                                                                  | handle all exceptions and exception handling methods and their                                |
|                                                                                  | returns.                                                                                      |
| Open a preferred internet web browser                                            | The internet browser will launch and be available for use                                     |
| Navigate to the following web address:                                           | The chiro8000.com web page will be displayed                                                  |
| http://www.chiro8000.com/certifications/                                         |                                                                                               |
| Click on section titled 'API                                                     | The API documentation area will display                                                       |
| DOCUMENTATION'                                                                   |                                                                                               |
| Click and review API Documentation link                                          | You have now confirmed and verified that the API documentation                                |
| below to verify the API information is                                           | is present and available for the public to review                                             |
| available for review in public environment                                       |                                                                                               |
|                                                                                  |                                                                                               |
| Click and review Developer policy below                                          | You have now confirmed the developer policy is present and                                    |
| Click and review Developer policy below<br>to verify the API developer policy is | You have now confirmed the developer policy is present and available for the public to review |

| Client and review API terms of use below       | You have now confirmed the API terms of use is present and        |  |
|------------------------------------------------|-------------------------------------------------------------------|--|
| to verify the API terms are available for      | available for the public to review                                |  |
| review in public environment                   |                                                                   |  |
| Close your internet browser and return to      | The internet browser will be closed and you have successfully     |  |
| the Chiro8000 v17 application                  | logged into Chiro8000                                             |  |
| Open a patient file                            | The selected patient will open and is available for use           |  |
| Click on 'Compliance'                          | The compliance tab is displayed                                   |  |
| Select 'API' from the menu toolbar             | The API menu is open                                              |  |
| Click 'Start Service' to start the API service | The API service has now been started                              |  |
| Click 'Get Security Token' to obtain proper    | The security token is now present available to be used in the     |  |
| security token, Retain for subsequent          | subsequent queries                                                |  |
| queries                                        |                                                                   |  |
| Enter the security token in the text string    | The security token is entered in the 'Get patient Token' area as  |  |
| to the left of 'Get Patient Token'             | directed                                                          |  |
| Click 'Get Patient token' to obtain            | You now have a patient token for the selected patient as directed |  |
| individualized patient token for the           |                                                                   |  |
| patient you have open, Retain this token       |                                                                   |  |
| for use in subsequent API queries              |                                                                   |  |
| Pull patient data by category for the          | You have now entered the data needed to pull data by the chosen   |  |
| selected patient by entering the correct       | category                                                          |  |
| security and patient tokens in the string to   |                                                                   |  |
| the left of 'Data by Category' and finally     |                                                                   |  |
| entering the category code as found in the     |                                                                   |  |
| lower left category code legend                |                                                                   |  |
| corresponding with the data request you        |                                                                   |  |
| wish to execute                                |                                                                   |  |
| Execute the process by clicking 'Data by       | The data is presented for the selected patient and the category   |  |
| Category' to display the requested             | chosen                                                            |  |
| information below for the selected             |                                                                   |  |
| patient                                        |                                                                   |  |
| Pull patient data by category for the          | The information needed to pull patient data by category has been  |  |
| selected patient by entering the correct       | entered                                                           |  |
| security and patient tokens in the string to   |                                                                   |  |
| ine left of Data by Category and Infally       |                                                                   |  |
| data) and category code as found in the        |                                                                   |  |
| lower left category code logend                |                                                                   |  |
| corresponding with the data request you        |                                                                   |  |
| wish to execute                                |                                                                   |  |
| Execute the process by clicking 'Data by       | The nations data for the category and dates entered are now       |  |
| Category & Date' to display the requested      | displayed                                                         |  |
| information below for the selected             | alipiayea                                                         |  |
| patient                                        |                                                                   |  |
| The information displayed in any               | If wanting further verification, you can compare the API data     |  |
| successfully executed API will match the       | presented with the information found on the national's chart      |  |
| corresponding data within the patient          |                                                                   |  |
| chart                                          |                                                                   |  |

| Close the CCD screen                           | The CCD screen has been closed and you have been returned to                            |
|------------------------------------------------|-----------------------------------------------------------------------------------------|
|                                                |                                                                                         |
| Close the compliance window                    | The compliance screen has been closed and you have been<br>returned to the patient file |
| Close the selected natient file                | The nation tile has been closed and you have returned to the                            |
| close the selected patient life                | home screen                                                                             |
| Measurement                                    | Record number of pass test steps for this test cycle:                                   |
|                                                | Record number of failed test steps for this test cycle:                                 |
|                                                | Record % success rate:                                                                  |
| 170.315.g.9 API-All Data Request               | Ensure that Chiro8000 can create a properly formatted CCD                               |
|                                                | document and be sent by the documented API which adheres to                             |
|                                                | the standards set for in this measure for API syntax, function                          |
|                                                | names, required parameters, and their data types, return                                |
|                                                | variables in the proper type/structure. In addition, the API should                     |
|                                                | handle all excentions and excention handling methods and their                          |
|                                                | returns                                                                                 |
| Open a preferred internet web browser          | The internet browser will launch and he available for use                               |
|                                                |                                                                                         |
| Navigate to the following web address:         | ine chiro8000.com web page will be displayed                                            |
| http://www.chiro8000.com/certifications/       |                                                                                         |
| Click on section titled 'API                   | The API documentation area will display                                                 |
| DOCUMENTATION'                                 |                                                                                         |
| Click and review API Documentation link        | You have now confirmed and verified that the API documentation                          |
| below to verify the API information is         | is present and available for the public to review                                       |
| available for review in public environment     |                                                                                         |
| Click and review Developer policy below        | You have now confirmed the developer policy is present and                              |
| to verify the API developer policy is          | available for the public to review                                                      |
| available for review in public environment     |                                                                                         |
| Client and review API terms of use below       | You have now confirmed the API terms of use is present and                              |
| to verify the API terms are available for      | available for the public to review                                                      |
| review in public environment                   |                                                                                         |
| Close your internet browser and return to      | The internet browser will be closed and you have successfully                           |
| the Chirosoul V17 application                  |                                                                                         |
| Open a patient file                            | The selected patient will open and is available for use                                 |
| Click on 'Compliance'                          | The compliance tab is displayed                                                         |
| Select 'API' from the menu toolbar             | The API menu is open                                                                    |
| Click 'Start Service' to start the API service | The API service has now been started                                                    |
| Click 'Get Security Token' to obtain proper    | The security token is now present available to be used in the                           |
| security token, Retain for subsequent          | subsequent queries                                                                      |
| queries                                        |                                                                                         |
| Enter the security token in the text string    | The security token is entered in the 'Get patient Token' area as                        |
| to the left of 'Get Patient Token'             | directed                                                                                |
| Click 'Get Patient token' to obtain            | You now have a patient token for the selected patient as directed                       |
| individualized patient token for the           |                                                                                         |
| patient you have open, Retain this token       |                                                                                         |
| for use in subsequent API queries              |                                                                                         |
| Pull all patient data for the selected         | You have now entered the data needed to pull data                                       |
| patient by entering the correct security       |                                                                                         |

| and patient tokens in the string to the left                                                                                                    |                                                                                                    |
|----------------------------------------------------------------------------------------------------|----------------------------------------------------------------------------------------------------|
| Execute the process by clicking 'Get<br>Patient Data' to display all of the<br>requested information below for the<br>selected natient                                                                                                    | The data is presented for the selected patient                                                                                                    |
| The information displayed in any                                                                                                    | If further verification is needed, you can compare data presented                                                                                                    |
| corresponding data within the patient<br>chart                                                                                                    | from the API with the information found in the patient chart                                                                                                    |
| Close the CCD screen                                                                                                    | The CCD screen will close and you will return to the compliance window                                                                                                    |
| Close the compliance window                                                                                                    | The compliance screen has been closed and you have been returned to the patient file                                                                                                    |
| Close the selected patient file                                                                                                    | The patient file has been closed and you have returned to the home screen                                                                                                    |
| 170.315.h.1 Direct Project                                                                                                    |                                                                                                    |
| Prior to testing this measure, you will be<br>sending/receiving direct messages with<br>other certified Health Its. As both data<br>and HIPAA security are paramount, you<br>must always ensure the facility you are<br>communicating with is certified, verified,<br>and has been properly vetted by your<br>organization                                                                                                    | You confirm that you have read and acknowledge this statement                                                                                                    |
| Open a patient file                                                                                                    | The patient file is open and available for use                                                                                                    |
|                                                                                                    |                                                                                                    |
| Click on 'Compliance'                                                                                                    | The compliance tab is open                                                                                                    |
| Click on 'Compliance'<br>Select 'Tools' from the menu bar                                                                                                    | The compliance tab is open<br>The tools menu is opened and all available sub-menu items are<br>displayed                                                                                                    |
| Click on 'Compliance'<br>Select 'Tools' from the menu bar<br>Select 'Direct Setup' in the sub-menu                                                                                                    | The compliance tab is open<br>The tools menu is opened and all available sub-menu items are<br>displayed<br>The direct setup menu is open                                                                                                    |
| Click on 'Compliance'<br>Select 'Tools' from the menu bar<br>Select 'Direct Setup' in the sub-menu<br>Ensure you have properly filled out all<br>fields in the direct setup screen in<br>accordance with your vendor guidance<br>and any facilities to which you will<br>communicating with.                                                                                                    | The compliance tab is open<br>The tools menu is opened and all available sub-menu items are<br>displayed<br>The direct setup menu is open<br>The direct setup configuration options are filled out                                                                                                    |
| Click on 'Compliance'<br>Select 'Tools' from the menu bar<br>Select 'Direct Setup' in the sub-menu<br>Ensure you have properly filled out all<br>fields in the direct setup screen in<br>accordance with your vendor guidance<br>and any facilities to which you will<br>communicating with.<br>While still in the direct setup screen, click<br>manage certificates                                                                                                    | The compliance tab is open<br>The tools menu is opened and all available sub-menu items are<br>displayed<br>The direct setup menu is open<br>The direct setup configuration options are filled out<br>The certificate management screen opens and is available for use                                                                                                    |
| Click on 'Compliance'<br>Select 'Tools' from the menu bar<br>Select 'Direct Setup' in the sub-menu<br>Ensure you have properly filled out all<br>fields in the direct setup screen in<br>accordance with your vendor guidance<br>and any facilities to which you will<br>communicating with.<br>While still in the direct setup screen, click<br>manage certificates<br>Ensure all proper certificates have been<br>added in accordance with your vendor's<br>recommendations                                                                                                    | The compliance tab is open<br>The tools menu is opened and all available sub-menu items are<br>displayed<br>The direct setup menu is open<br>The direct setup configuration options are filled out<br>The certificate management screen opens and is available for use<br>All certificates to be used have been selected                                                                                                    |
| Click on 'Compliance'<br>Select 'Tools' from the menu bar<br>Select 'Direct Setup' in the sub-menu<br>Ensure you have properly filled out all<br>fields in the direct setup screen in<br>accordance with your vendor guidance<br>and any facilities to which you will<br>communicating with.<br>While still in the direct setup screen, click<br>manage certificates<br>Ensure all proper certificates have been<br>added in accordance with your vendor's<br>recommendations<br>Click 'Save' to save all entered settings                                                                      | The compliance tab is open<br>The tools menu is opened and all available sub-menu items are<br>displayed<br>The direct setup menu is open<br>The direct setup configuration options are filled out<br>The certificate management screen opens and is available for use<br>All certificates to be used have been selected<br>Both the settings and the certificates have been saved and the<br>direct message feature is available for use                                                                                                 |
| Click on 'Compliance'<br>Select 'Tools' from the menu bar<br>Select 'Direct Setup' in the sub-menu<br>Ensure you have properly filled out all<br>fields in the direct setup screen in<br>accordance with your vendor guidance<br>and any facilities to which you will<br>communicating with.<br>While still in the direct setup screen, click<br>manage certificates<br>Ensure all proper certificates have been<br>added in accordance with your vendor's<br>recommendations<br>Click 'Save' to save all entered settings<br>Close the direct setup window                                     | The compliance tab is open<br>The tools menu is opened and all available sub-menu items are<br>displayed<br>The direct setup menu is open<br>The direct setup configuration options are filled out<br>The certificate management screen opens and is available for use<br>All certificates to be used have been selected<br>Both the settings and the certificates have been saved and the<br>direct message feature is available for use<br>The direct setup menu closes and you have been returned to the<br>compliance screen          |
| Click on 'Compliance'<br>Select 'Tools' from the menu bar<br>Select 'Direct Setup' in the sub-menu<br>Ensure you have properly filled out all<br>fields in the direct setup screen in<br>accordance with your vendor guidance<br>and any facilities to which you will<br>communicating with.<br>While still in the direct setup screen, click<br>manage certificates<br>Ensure all proper certificates have been<br>added in accordance with your vendor's<br>recommendations<br>Click 'Save' to save all entered settings<br>Close the direct setup window<br>Select 'Tools' from the menu bar | The compliance tab is open   The tools menu is opened and all available sub-menu items are displayed   The direct setup menu is open   The direct setup configuration options are filled out   The certificate management screen opens and is available for use   All certificates to be used have been selected   Both the settings and the certificates have been saved and the direct message feature is available for use   The direct setup menu closes and you have been returned to the compliance screen   The tools menu is open |

The Office of the National Coordinator for Health Information Technology

| Click 'Send Message' to open the send message screen                                                                  | The message screen will load and display                                                                                                    |
|----------------------------------------------------------------------------------------------------|----------------------------------------------------------------------------------------------------|
| Enter the desired message                                                                                             | You have entered your desired message                                                                                                    |
| Select the recipient (which will be<br>available once the proper certificates<br>were entered)                        | You have chosen a recipient from the available list                                                                                                    |
| Click 'Send' to execute sending the<br>message                                                                        | The message is sent                                                                                                    |
| Confirm receipt and that the facility was<br>able to properly decrypt the message. The<br>message will match as sent. | The receiving facility can verify message was received and content was human readable and matches the message sent                                                                                             |
| Have the facility send a message in reply                                                                             | The facility sends a message to you                                                                                                    |
| Confirm receipt by clicking 'Get Messages'                                                                            | The message will be received                                                                                                    |
| The message sent from the other facility will be displayed                                                            | The message will be displayed                                                                                                    |
| Verify the message was decrypted and is<br>human readable. The message will match<br>as sent from the other facility. | The message, if properly sent will display and is readable. If the sending facility is not sending in accordance with the required scope of the direct message you will receive messaging alerting you to this |
| Close the direct message window                                                                                       | The direct message window will close and you are returned to the compliance window                                                                                                    |
| Close the compliance window                                                                                           | The compliance window has closed and you are returned to the patient file                                                                                                    |
| Measurement                                                                                                    | Record number of pass test steps for this test cycle:<br>Record number of failed test steps for this test cycle:<br>Record % success rate:                                                                     |
| Final Measurement                                                                                                    | Record number of pass test steps for the full test:<br>Record number of failed test steps for the full test:<br>Record % success rate for the total test:                                                      |

#### SCHEDULE OF KEY MILESTONES

Include steps within the Real-World Testing plan that establish milestones within the process. Include details on how and when the developer will implement measures and collect data. Key milestones should be relevant and directly related to expected outcomes discussed in the next section.

For each key milestone, describe when Real World Testing will begin in specific care settings and the date/timeframe during which data will be collected.

| Key Milestone                                                                    | Care Setting | Date/Timeframe |
|----------------------------------------------------------------------------------|--------------|----------------|
| Successfully test and record testing data for 170.315.b.1<br>Transitions of Care | Chiropractic | 10/20/2022     |

The Office of the National Coordinator for Health Information Technology

| Successfully test and record testing data for 170 315 b 2 Clinical   | Chiropractic | 10/22/2022 |
|----------------------------------------------------------------------|--------------|------------|
| Information Reconciliation                                           | ennopraette  | 10/22/2022 |
| Successfully test and record testing data for 170.315.b.6 Data       | Chiropractic | 10/24/2022 |
| Export                                                               |              |            |
| Successfully test and record testing data for 170.315.c.1 CQM-       | Chiropractic | 10/26/2022 |
| Report and Export                                                    |              |            |
| Successfully test and record testing data for 170.315.g.7 API-       | Chiropractic | 10/28/2022 |
| Patient Selection                                                    |              |            |
| Successfully test and record testing data for 170.315.g.8 API-Data   | Chiropractic | 10/30/2022 |
| Category Request                                                     |              |            |
| Successfully test and record testing data for 170.315.g.9 API-All    | Chiropractic | 11/02/2022 |
| Data Request                                                         |              |            |
| Successfully test and record testing data for 170.315.h.1 Direct     | Chiropractic | 11/04/2022 |
| Project                                                              |              |            |
| Save Results from Testing Cycle 1                                    | Chiropractic | 11/4/2022  |
|                                                                      | Chiropractic | 05/01/2023 |
| Conservation the start and second teacting data for 470 245 h 4      |              |            |
| Successfully retest and record testing data for 170.315.0.1          |              |            |
|                                                                      |              |            |
| Successfully retest and record testing data for 170.315.b.2 Clinical | Chiropractic | 05/01/2023 |
| Information Reconciliation                                           |              | 00,01,000  |
| Successfully retest and record testing data for 170.315.b.6 Data     | Chiropractic | 05/01/2023 |
| Export                                                               |              |            |
| Successfully retest and record testing data for 170.315.c.1 CQM-     | Chiropractic | 05/01/2023 |
| Report and Export                                                    |              |            |
| Successfully retest and record testing data for 170.315.g.7 API-     | Chiropractic | 05/01/2023 |
| Patient Selection                                                    |              |            |
| Successfully retest and record testing data for 170.315.g.8 API-     | Chiropractic | 05/01/2023 |
| Data Category Request                                                |              |            |
| Successfully retest and record testing data for 170.315.g.9 API-All  | Chiropractic | 05/01/2023 |
| Data Request                                                         |              |            |
| Successfully retest and record testing data for 170.315.h.1 Direct   | Chiropractic | 05/01/2023 |
| Project                                                              |              |            |
| Save Results from Testing Cycle 1                                    | Chiropractic | 05/01/2023 |
| Gather and incorporate results                                       | Chiropractic | 05/02/2023 |

#### ATTESTATION

The Real-World Testing plan must include the following attestation signed by the health IT developer authorized representative.

*Note: The plan must be approved by a health IT developer authorized representative capable of binding the health IT developer for execution of the plan and include the representative's contact information.*<sup>*ii*</sup>

This Real-World Testing plan is complete with all required elements, including measures that address all certification criteria and care settings. All information in this plan is up to date and fully addresses the health IT developer's Real World Testing requirements.

The Office of the National Coordinator for Health Information Technology

Authorized Representative Name: Josh Nation

Authorized Representative Email: jnation@forteholdings.com

Authorized Representative Phone: (800) 456-2622 ext. 2070

Authorized Representative Signature:

Date:10/25/2022

<sup>i</sup> Certified health IT continues to be compliant with the certification criteria, including the required technical standards and vocabulary codes sets; certified health IT is exchanging EHI in the care and practice settings for which it is marketed for use; and EHI is received by and used in the certified health IT. (85 FR 25766)

that

<sup>&</sup>lt;sup>ii</sup> <u>https://www.federalregister.gov/d/2020-07419/p-3582</u>